# ETF 客戶數位服務平台操作流程

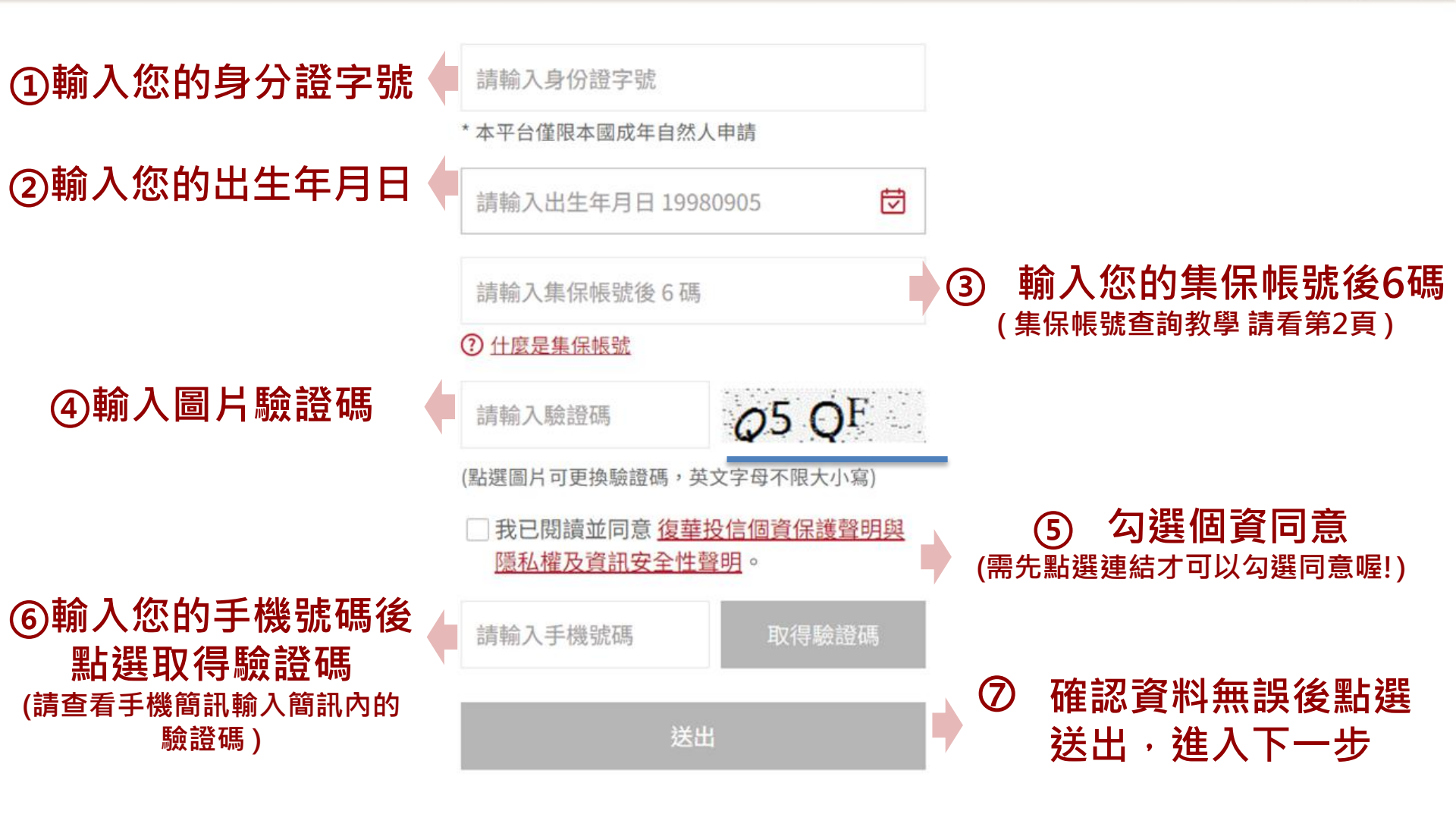

# 補充:集保帳號查詢教學

集保帳號:您於證劵商開立的證劵帳號(股票帳戶) 您可至證劵商APP、證劵存摺封面、集保E存摺進行查詢

輸入任一有買入復華投信配息 ETF - 集保帳號後六碼辦理設定即可 (範例如下)

| <                         | 我的資產                      |                              |
|---------------------------|---------------------------|------------------------------|
| 庫存分                       | 合佈 有                      | 7摺                           |
|                           | 106/                      | /03/27 09:33 更新              |
|                           | 致富台北<br>99990000          | <u>160</u> >                 |
| 普通資產                      | N                         | IT\$ <b>2,365,000</b>        |
| 信用資產<br>融資<br>NT\$336,000 | 融券<br>NT\$ <b>784,000</b> | 信用擔保品<br>NT\$ <b>500,000</b> |

| <     | 帳戶資料             |
|-------|------------------|
| 證券商名稱 | 致富台北             |
| 帳戶    | 99990000160      |
| 戶名    | 李小明              |
| Email | ar****@gmail.com |
| 手機號碼  | 0912 *** *78     |
| 開戶日期  | 105/01/04        |
| 帳戶狀態  | 使用中              |

# 變更收益分配收款帳戶流程

申請/審核結果將會以Email寄出,因此需先完成電子通知書申請

### 1. 第一步:申請 Email 電子通知書

(詳細填寫說明請看第4頁)

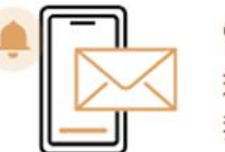

電子通知書 Email 環保愛地球, 我要申請電子通知書!

申請 / 變更

#### 2. 第二步: 變更收益分配收款帳號 (詳細填寫說明請看第6頁)

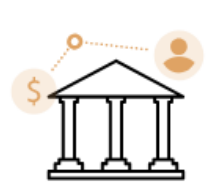

#### 收益分配收款帳戶

我想省匯費,我要申請變更收 益分配收款帳號。

提醒您!請先備妥您的國民身分證 正本、健保卡正本及欲設定之收益 分配收款帳戶資訊。 此項變更申請結 果將以 Email 通 知,請先完成電 子通知書申請。

# 1. 電子通知書 Email填寫說明

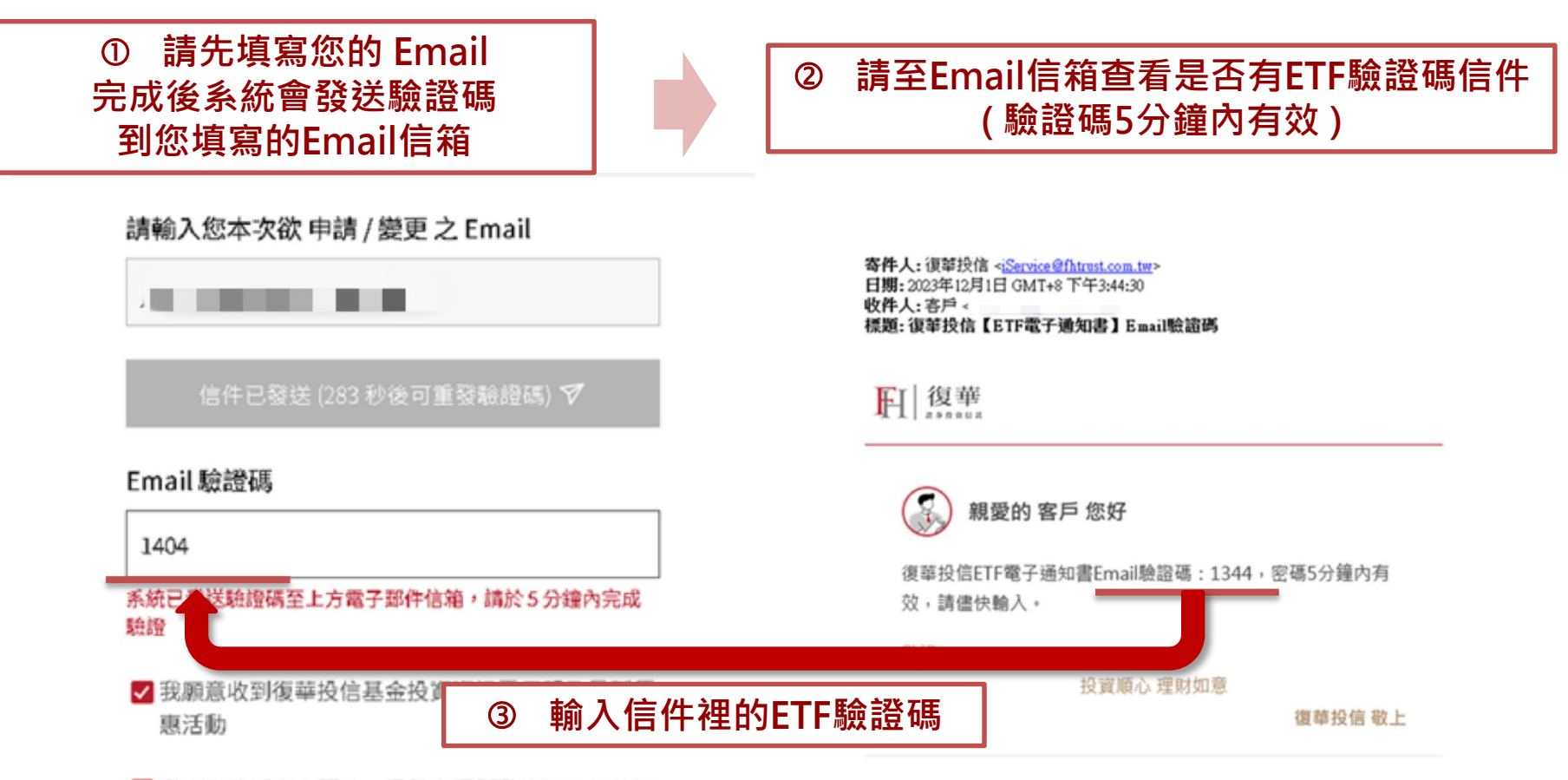

我願意收到專人服務,提供市場脈動資訊及即時訊

### 1. 電子通知書 Email填寫說明 ETF電子通知書設定完成通知信

### ✓ 驗證完 申請就完成了 您會收到 ETF電子通知書設定完成通知信 (範例如下圖)

FI 復華

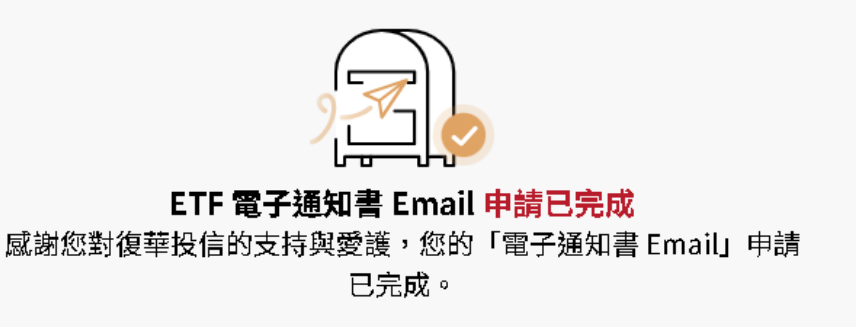

🕠 親愛的 客戶 您好

復華投信ETF電子通知書Email已設定完成。 相關產品資訊請參考<u>復華投信-ETF專區</u>,如有任何問題,請於 營業時間致電復華投信客服中心0800-005-168,謝謝!

敬祝

投資順心 理財如意

復華投信 敬上

請注意:若您填寫的集保帳號及生日有問題·例如:與本公司自 台灣集中保管結算所股份有限公司取得的受益人資訊不同、 填寫資料有誤·以致無法正確與您的集保配息資訊比對·本公 司仍將寄送紙本通知書給您。

(請開始申請第二步,看下一頁變更收益分配帳號填寫說明) 5

# 2. 變更收益分配帳號填寫說明

#### ① 選項一:若您的「收益分配帳號銀行」與「ETF收益分配發放銀行」相同 (例如:您的收益分配帳號銀行為玉山銀行,而您要變更的00710B復華彭博非投等債收益分配發放銀行也是玉山銀行。)

#### 請直接填寫收款帳號即可 (範例如下圖)

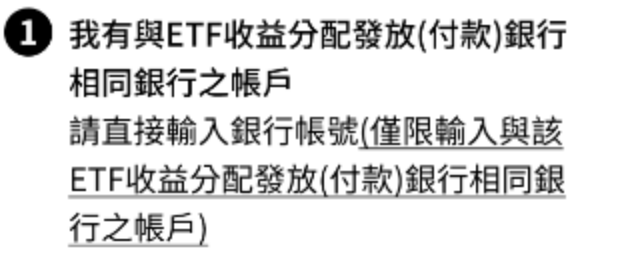

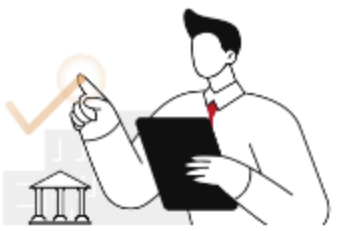

提醒您!除您另有設定外,自申請/變更之生效日起,收益分配發放(付款)銀行與本次輸入帳戶銀行相同之ETF(包含現有及未來本公司新發行之ETF)之收益分配發放(付款)均使用此收款帳戶。

|   | 收益分配發放(付款          |                                              |            |             |
|---|--------------------|----------------------------------------------|------------|-------------|
| Ŧ | D 我的收款帳號           | 808 玉山銀行                                     | 123*****34 | <b>Sec.</b> |
|   | • 00710B 復華語<br>等債 | • 00710B 復華彭 請直接輸入收款帳號(僅限輸入ETF保管銀行之帳號)<br>等價 |            |             |

(若您是想自訂收益分配收款帳戶請看下一頁) 6

# 2. 變更收益分配帳號填寫說明(續)

### ② 選項二: 若您想自訂不同的收益分配收款帳戶

(例如:您想更改的收益分配帳號銀行為台新銀行,而您要變更的00710B復華彭博非投等債收益分配發放銀行是玉山銀行。)

第一步:請先選擇自訂帳戶→輸入銀行代碼(例如:台新銀行代碼:812)→輸入銀行帳號

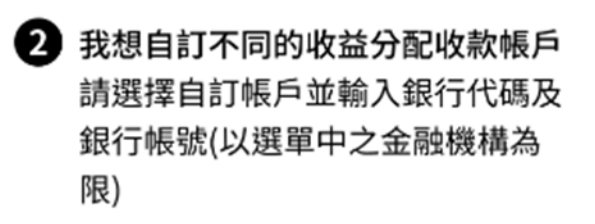

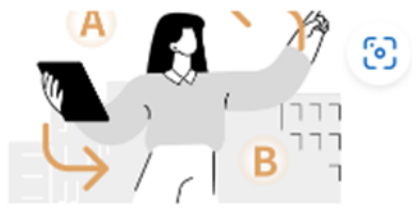

提醒您!若設定之收益分配收款帳戶銀行與該ETF收益分配發放(付款)銀行不同,仍會自您的收益分配款項中扣除匯費。

| 我的收款帳號            | 我的收款帳號 808 玉山針 |          | 123 | 4567891234    |   |
|-------------------|----------------|----------|-----|---------------|---|
| • 00710B 復華<br>等債 | 彭博非投           | 自訂帳戶     |     |               | ~ |
|                   |                | 812 台新銀行 | ~   | 1234567891234 | 0 |

# 2. 變更收益分配帳號填寫說明(續)

### 資料填寫完成後於此頁確認輸入資料是否正確

收益分配發放 (付款) 銀行: 台北富邦銀行

我的收款帳號 012 台北富邦銀行 16165156156

00929

已指定(我的收款帳號)012台北富邦銀行 / 16165156156

收益分配發放 (付款) 銀行: 新光銀行

我的收款帳號 103 新光銀行

00731

未指定(依集保)

# ✓提醒申請流程尚未結束:▼確認無誤後於下頁上傳身分證件資料▼

(上傳流程請看下一頁)

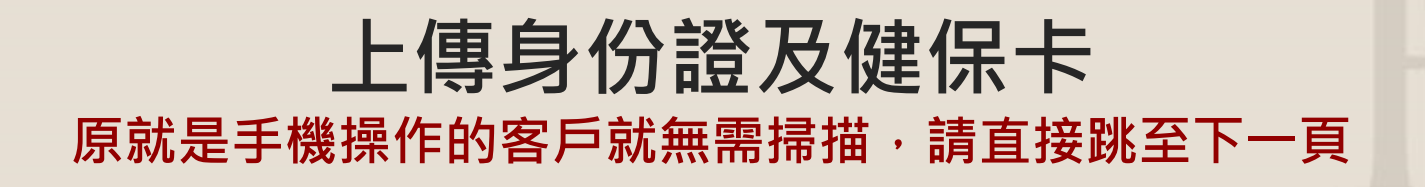

### 第一步:請開啟「相機」或「任何能掃描QR CODE的APP」 掃描以下 QR CODE

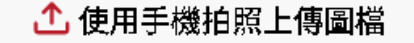

- 1. 使用手機掃描下方 QR CODE
- 2. 依說明及步驟拍攝國民身分證正反面及健保卡正面
- 3. 拍攝完畢請務必點擊上傳按鈕,並確認畫面顯示上傳成功
- 4. 所有照片上傳完畢後,點擊下方下一步之按鈕
- 5. 點選照片即可重新拍攝。

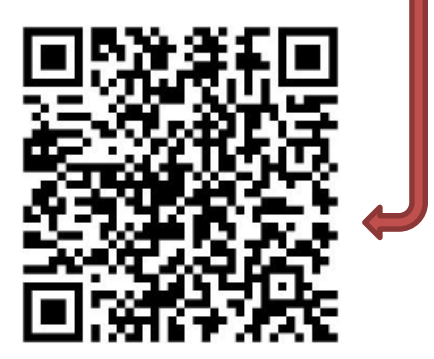

<u>重新產生 QR CODE</u>

### 手機操作畫面

### 第二步 : 拍攝您的身分證正面、反面

### 請留意拍攝時,證件照勿歪斜切角,以免導致系統辨認不清而無法辦理喔! (範例如下圖)

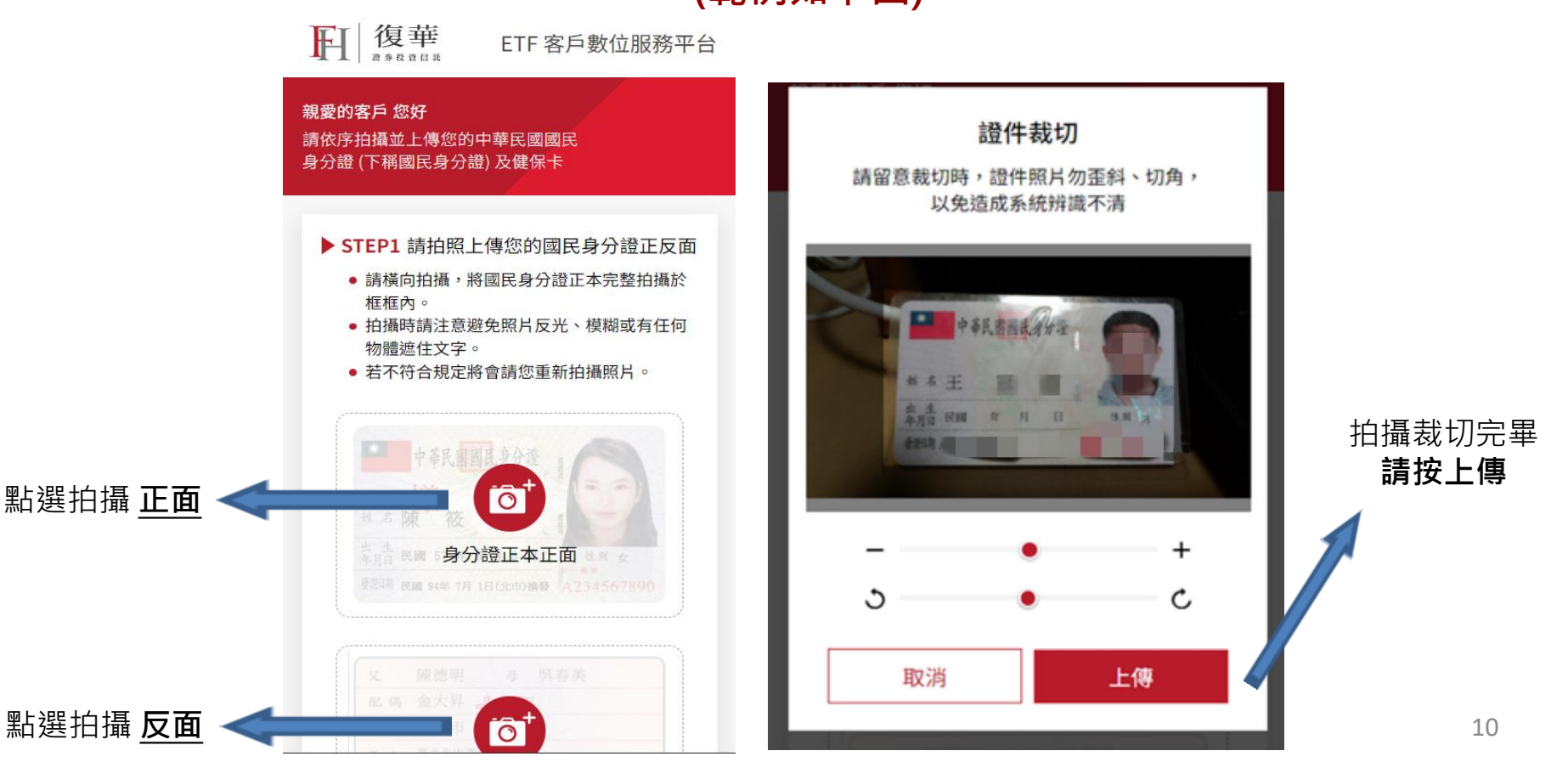

## 手機操作畫面

### 第三步:拍攝您的健保卡正面

#### ▶ STEP2 請拍照上傳您的健保卡正面

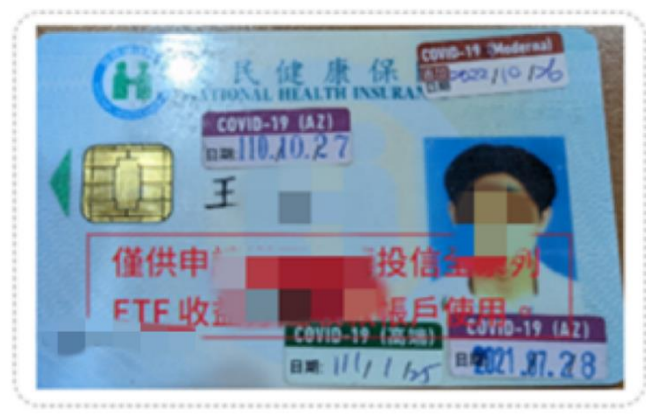

※點選照片即可重新拍攝。

#### 上傳成功 🕗

確認

### ✔ 身份證、健保卡確認上傳後就完成了

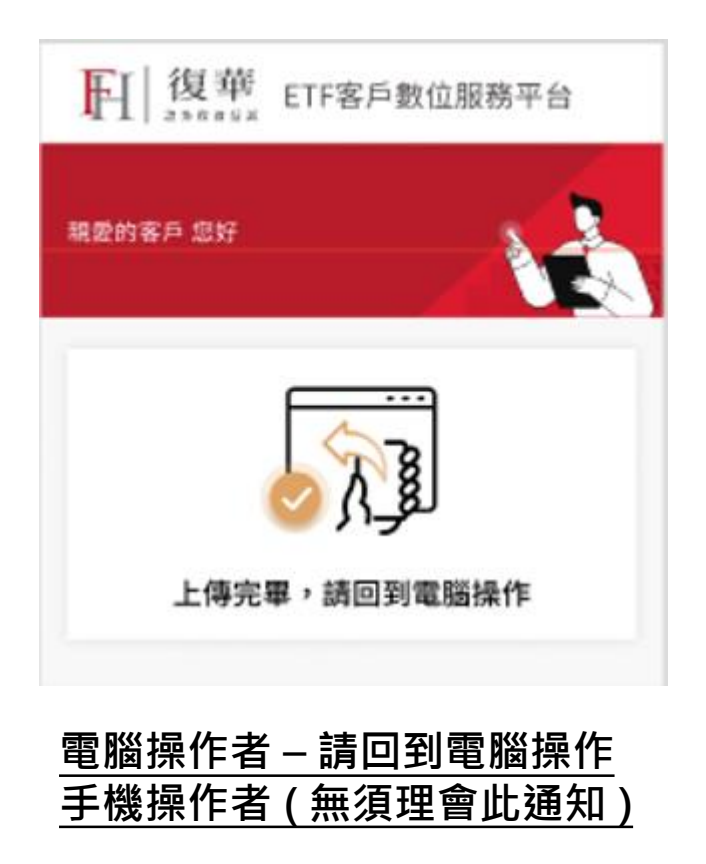

### 上傳身份證及健保卡-再確認畫面 電腦操作才有此畫面,手機操作沒有喔!

### 再次確認身份證、健保卡是否正確

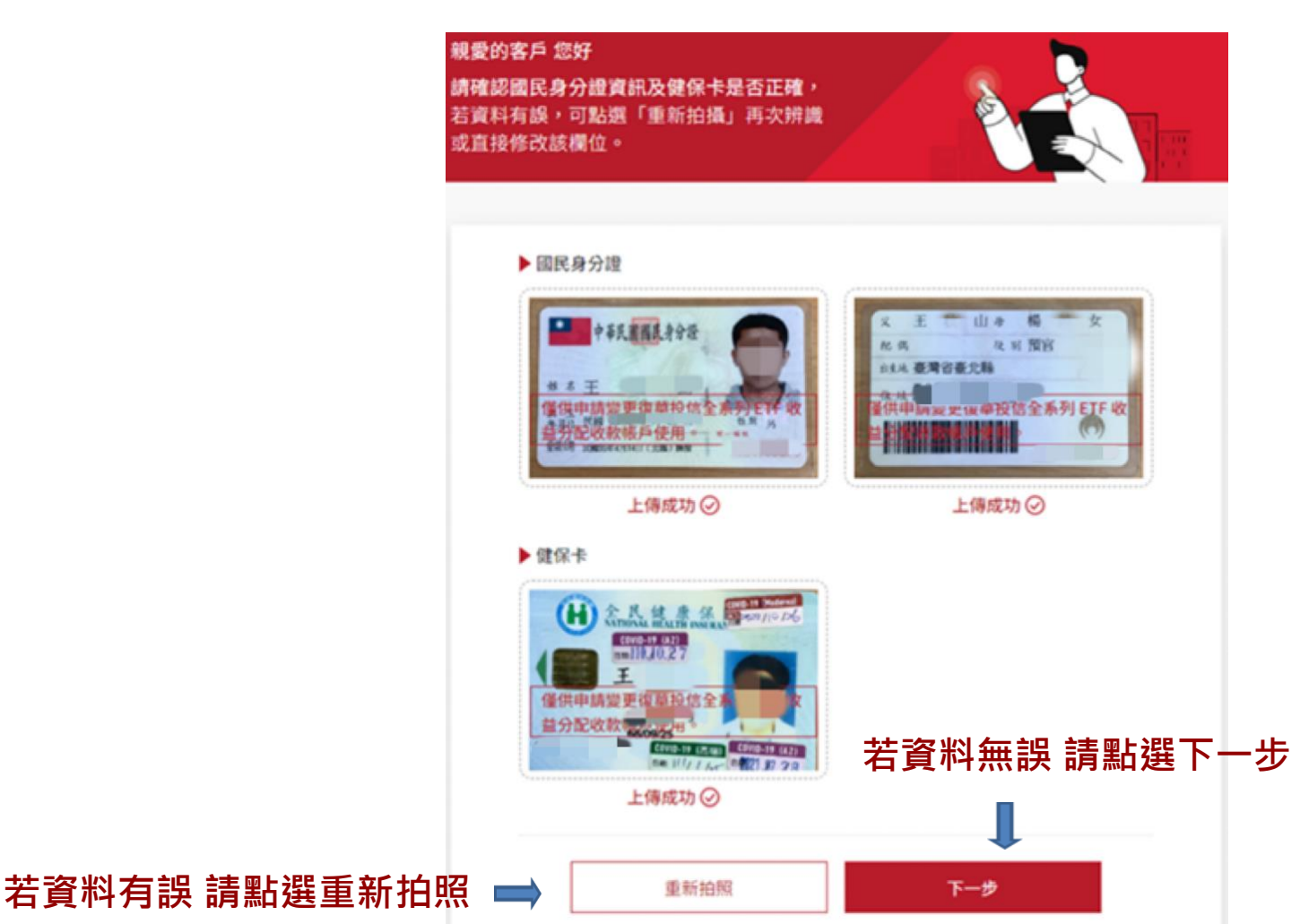

### 確認身分證資訊是否正確 最後麻煩您檢查系統自動辨認的身份證資訊是否正確

親愛的客戶 您好

**請確認國民身分證資訊及健保卡是否正確**, 若資料有誤,可點選「重新拍攝」再次辨識 或直接修改該欄位。

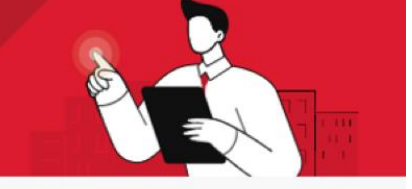

(1)) 請務必確認身分證資訊無誤,避免驗證失敗致無法完成申請!

| 國民身份證統一編號 *                                   |                |                     |
|-----------------------------------------------|----------------|---------------------|
| 出生日期 *                                        | 民國 ~ 年 ~ 月 ~ 日 |                     |
| 發證日期 *                                        | 民國 ~ 年 ~ 月 ~ 日 |                     |
| 發證地點 *                                        | ~              |                     |
| 領補換類別*                                        | ~              |                     |
| 健保卡統一編號*                                      |                |                     |
| 若資訊有誤 請點選「重新拍攝」<br>讓系統再次辨認 ━━━━> <sup>重</sup> | fi拍照 確認無誤 描記   | 資訊無誤 請點「確認無誤」<br>13 |

### 完成變更申請 <sup>須待復華投信審核,後續以Email通知生效日</sup>

### 您將會收到申請完成電子通知信(範例如下)

### ✔ 上傳完證件後 申請就全部完成了

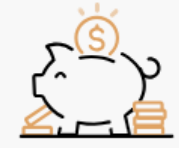

收益分配收款帳戶申請已送出 感謝您對復華投信的支持與愛護,您的「收益分配收款帳戶」申請 已送出,須待復華投信審核無誤後,以 Email 通知生效。 寄件人: 復華投信 <<u>iService@fhtrust.com.tw</u>> 日期: 2023年12月1日 GMT+8 下午4:00:18 收件人: 標題: 復華投信【ETF收益分配收款帳號】變更申請已送出

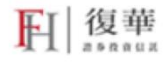

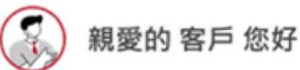

復華投信ETF「收益分配收款帳號」變更申請已送出,待本公司 審核無誤後使得生效。

相關產品資訊請參考復華投信-ETF專區,如有任何問題,請於 營業時間致電復華投信客服中心0800-005-168,謝謝!

敬祝

投資順心 理財如意

復華投信 敬上

### 審核通知注意事項

本生效日需於停止過戶日首日前,自當次收益分配起適用

### ✔ 審核通過 (當日送出通知書 次一營業日生效)

FI 復華

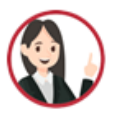

親愛的 投資人 您好,

您申請復華ETF收益分配帳號異動,已審核通過,生效日為 本公司次一營業日,本生效日需於當次收益分配之「停止受 益人名簿記載變更起日(下稱停止過戶日首日)(註)(含當日) 前,即自當次收益分配起適用,逾此停止過戶日首日則遞延 至下次收益分配適用之。

註:「停止過戶日首日」若非本公司營業日,則遞延至次一本公司營業日。 欲查詢ETF收益分配相關日程,請參考復華投信-ETF配息行事曆

「本公司ETF收益分配之受益人收款帳戶適用規則」

依客戶最新設定並經本公司塞核生效之收益分配收款帳戶為準,若未指定任 一收益分配收款帳戶,則本公司將會依自集保公司最新取得之收益分配收款 帳戶發放。若約定之收益分配收款帳戶通任一期收益分配款項無法匯入之情 事時,本公司將取消該收益分配收款帳戶所有ETF之設定;若設定之ETF週本 公司變更收益分配發放(付款)銀行,您原有設定將會失效。於前述設定被取 消或失效情事發生時,若未重新指定收益分配收款帳戶,則本公司將會依自 集保公司最新取得之收益分配收款帳戶發放。

相關產品資訊請參考復華投信-ETF專區,如有任何問題,請於營業時 間致電復華投信客服中心0800-005168,謝謝!

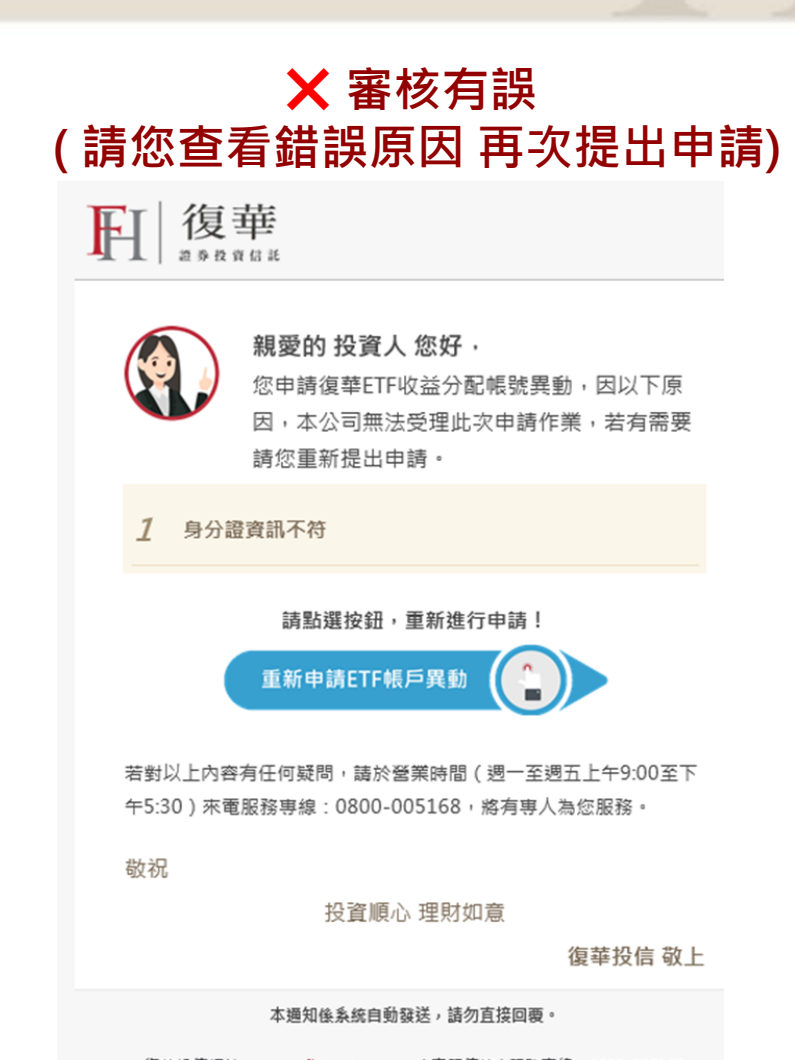

復華投信網站: www.fhtrust.com.tw | 客服信箱 | 服務専線: 0800-005168 復華證券投資信託股份有限公司 地址:台北市中山區八德路二段308號8樓